## How to create a YouTube unlisted video

For a step-by-step video see here: <u>https://www.youtube.com/watch?v=a1YBIN1izY8</u>

\*Please note that you will need a Google Account to upload a video. If you do not have a Google account then visit <u>Setting up an account</u>. Once you have created a Google account follow the steps below.

- 1. Open YouTube: https://www.youtube.com/
- 2. Click on the camera icon
- 3. Select "Upload video" (Please note: You may be prompted to create a channel if you haven't already got one. You will need to create a channel to complete this step).

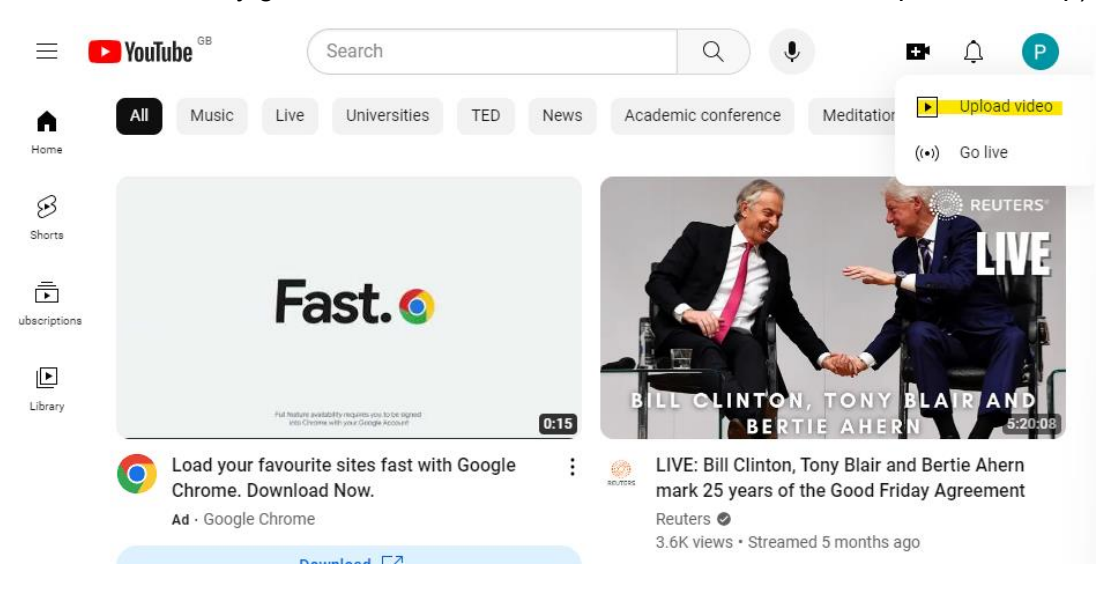

4. Go to your channel and upload the video. You can either click the "select files" button or drag and drop your video from your folder.

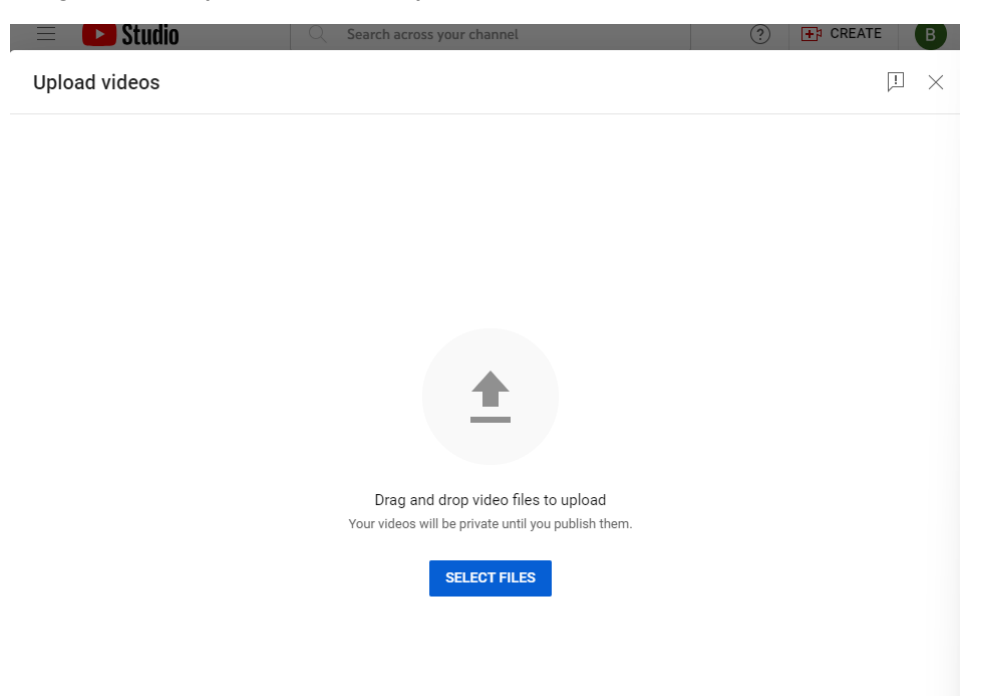

- 5. Please title your video with your Name
- 6. In the description add TEDxQueen's University. Then click NEXT

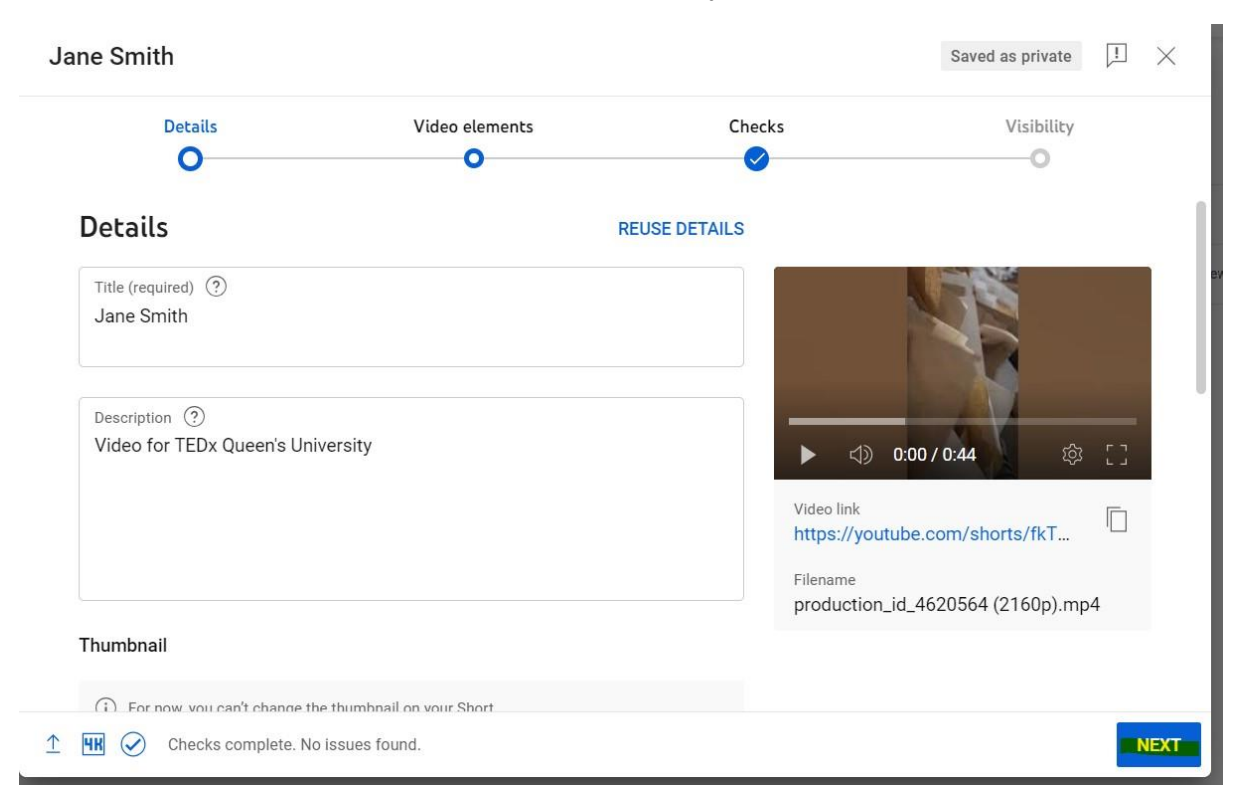

## 7. Then click next on the Checks screen

| Jane Smith         |                                        |                                            |                            | Saved as private | !   | $\times$ |
|--------------------|----------------------------------------|--------------------------------------------|----------------------------|------------------|-----|----------|
|                    | Details                                | Video elements                             | Checks                     | Visibility       |     |          |
| Video<br>Use cards | elements<br>and an end screen to sho   | w viewers related videos, websites, and ca | ills to action. Learn more |                  |     |          |
|                    | Add subtitles<br>Reach a broader audie | ence by adding subtitles to your video     |                            |                  | ADD |          |
|                    |                                        |                                            |                            |                  |     |          |

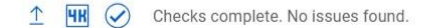

BACK NEXT

8. On the Visibility tab select "unlisted" and then click SAVE.

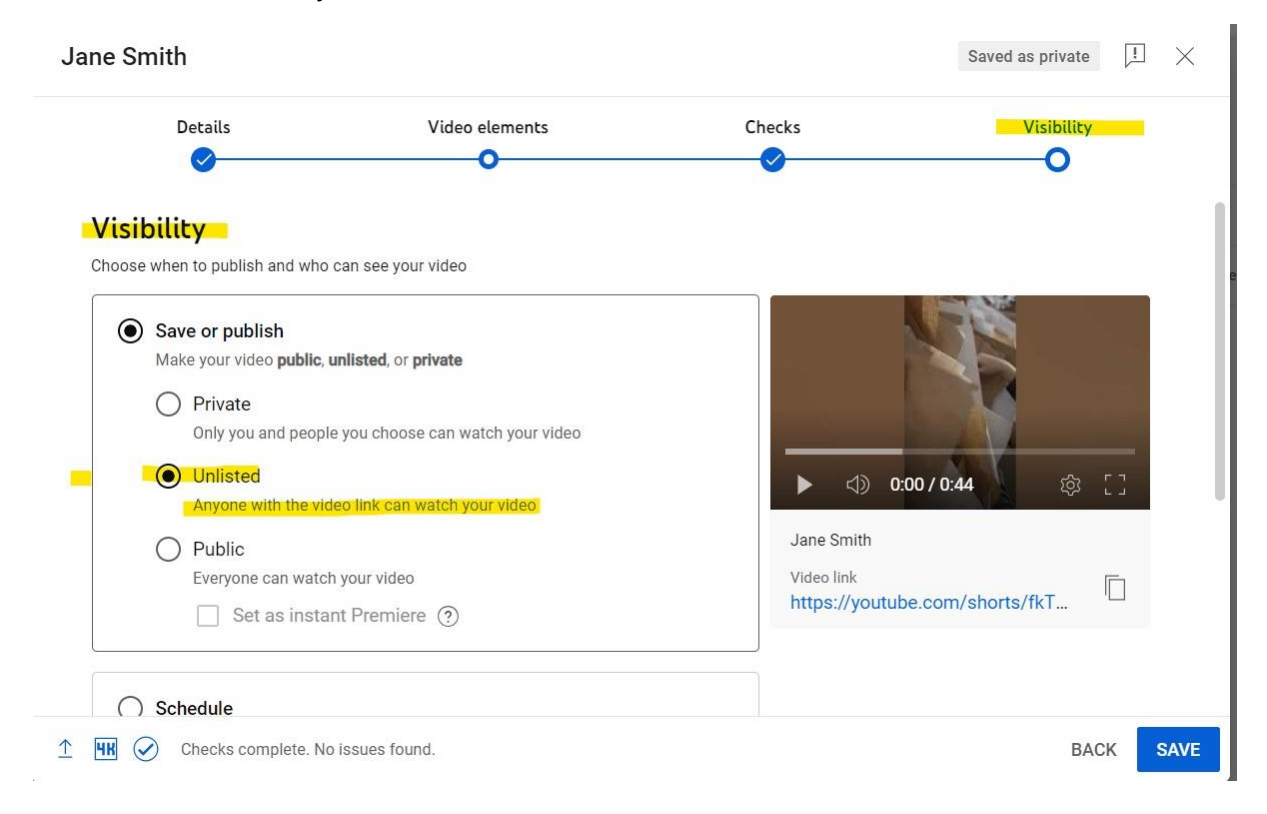

9. Your video will then be uploaded. Copy the video link and paste it into the MS Forms section. Click close once you have done this.

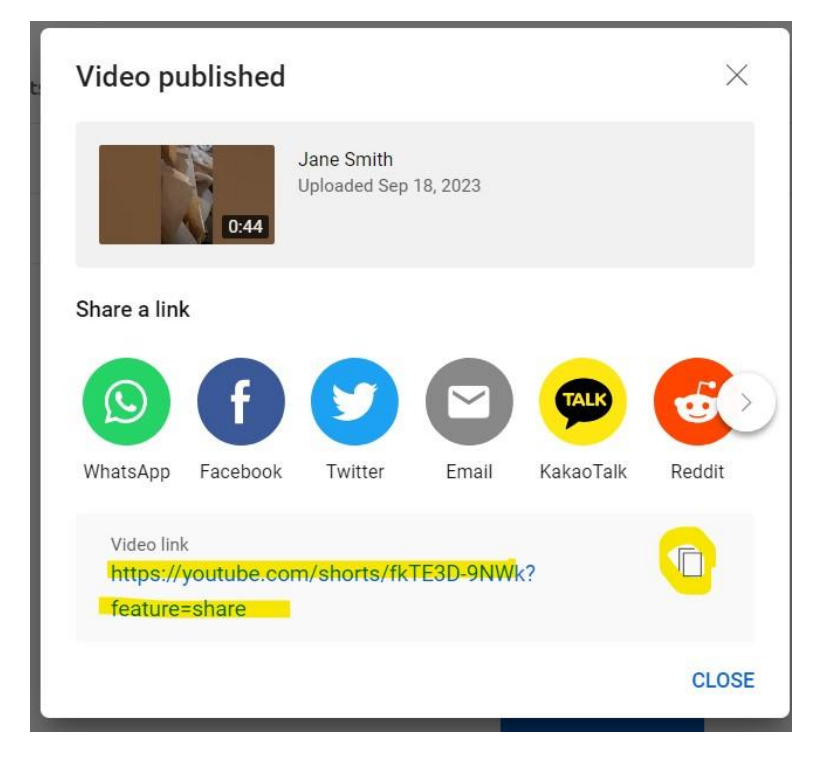